## Solární kamera IP Wifi s přístupem z mobilního telefonu O-Kam Pro

Szsinocam kamerový systém, návod na instalaci jeho aplikace do telefonu. Díky appk budete moci vykonávat vzdálenou správu nad systémem. Sledovat on-line dění na kamerách nebo dostávat notifikace při narušení a mnoho dalšího.

Pod silikonovým víčkem na spodní straně kamery naleznete vypínač on/off, resetovací tlačítko, slot na micro SD kartu a konektor pro nabíjení z USB nabíječky / solárního panelu

Doporučujeme vždy při první instalaci si vyzkoušet všechny funkce v klidu domova a až teprve po té kameru instalovat na požadované místo v exteriéru.

Po rozbalení nabijte prosím kameru z usb nabíječky do plna a teprve po té přistupte k instalaci a spárování s vaší wifi sítí. Zkontrolujte pomocí vašeho telefonu zda v místě instalace je dostatečné pokrytí wifi signálem.

## Aplikace:

- 1. Do mobilního telefonu si nainstalujte aplikaci O-Kam Pro
- 2. Spusťte aplikaci O-Kam Pro
- 3. Na úvodní stránce zvolte registraci.

## Přidání kamery:

- 1. Zapněte kameru přepínačem do polohy "On" ozve se slovní potvrzení konfigurace a na přední straně zabliká modrá a zelená led dioda
- 2. Na úvodní stránce aplikace stihněte "+" následně naskenujte QR kód na spodní straně kamery
- Na stránce "conect wi-fi " vyberte název vaší wi-fi sítě a zadejte přístupové heslo.. stiskněte "NEXT"
- 4. Potvrďte svoji volbu stisknutím "confirm"
- 5. Nyní se vám na telefonu zobrazí QR kód
- 6. Zobrazený QR kód nastavte před kameru a pomalu s ním pohybujte ve vzdálenosti 15-30 cm od kamery dokud se neozve hláška conect wi-fi
- 7. Po potvrzení připojení stiskněte tlačítko "AP hotspot configuration"
- 8. Na následující stránce můžete kameru pojmenovat např. Garáž, dílna apod. volbu potvrďte tlačítkem "Get Started"
- 9. Na další straně stiskněte "Next" dojde k vyhledání signálu stiskěte "Done a Get started"
- 10. Tímto je celý proces dokončen a můžete začít využívat kameru